# Przeniesienie klastra na Windowsie

## Przygotowania

1. Robimy backup

3. Wyłączamy starą usługę postgresa (można wejść do usług wpisując w konsoli services.msc)

4. Przechodzimy do folderu postgresa a następnie do folderu **data**. Edytujemy plik **pg\_hba.conf** i aktywujemy zezwalanie na połączenia w trybie trust (wystarczy na localhost - IPv4 i IPv6)

Struktura powinna wyglądać następująco:

| # TYPE                                               | DATABASE | USER | ADDRESS      | METHOD |  |   |
|------------------------------------------------------|----------|------|--------------|--------|--|---|
| # "local" is for Unix domain socket connections only |          |      |              |        |  |   |
| local                                                | all      | all  |              | peer   |  | i |
| # IPv4 local connections:                            |          |      |              |        |  | ļ |
| host                                                 | all      | all  | 127.0.0.1/32 | trust  |  |   |
| host                                                 | all      | all  | 0.0.0/0      | md5    |  |   |
| # IPv6 local connections:                            |          |      |              |        |  |   |
| host                                                 | all      | all  | ::1/128      | trust  |  | i |
| ¦                                                    |          |      |              |        |  |   |

5. Włączamy i wyłączamy usługę starego postgresa, aby zmiany weszły w życie

6. Instalujemy nowego postgresa (w tym samym folderze (docelowo w folderze PostgreSQL będą 2 foldery np. 10.10 i 12.5))

7. Zatrzymujemy usługę nowego postgresa i usuwamy z niego folder data

- 8. Tworzymy nowy pusty folder data
- 9. Tworzymy folder na pulpicie o dowolnej nazwie
- 10. Uruchamiamy konsolę z uprawnieniami administratora

11. W konsoli przechodzimy do utworzonego katalogu poleceniem:

|                                           | ! |
|-------------------------------------------|---|
| ; cd <sciezka do="" folderu=""></sciezka> | 1 |
|                                           |   |
|                                           |   |

#### 12. Używamy polecenia w konsoli

"C:\Program Files\Softmedica - Medycyna Pracy\PostgreSQL\12.5\bin\initdb.exe" --locale="Polish\_Poland.1250" --lc-messages="C" --encoding="UTF8" -U "softmedica" -D "sciezka\_do\_katalogu\_data" -A "md5" -W

Po poprawnym wykonaniu będziemy mieli taki komunikat i będziemy proszeni o wpisanie hasła:

The files belonging to this database system will be owned by user "lss". This user must also own the server process. The database cluster will be initialized with locales COLLATE: Polish\_Poland.1250 CTYPE: Polish\_Poland.1250 MESSAGES: C MONETARY: Polish\_Poland.1250 NUMERIC: Polish\_Poland.1250 TIME: Polish\_Poland.1250 initdb: could not find suitable text search configuration for locale "Polish\_Poland.1250" The default text search configuration will be set to "simple". Data page checksums are disabled.

```
Enter new superuser password:

Enter it again:

fixing permissions on existing directory C:/Program Files/Softmedica - Medycyna Pracy/PostgreSQL/12.5/data ... ok

creating subdirectories ... ok

selecting dynamic shared memory implementation ... windows

selecting default max_connections ... 100

selecting default shared_buffers ... 128MB

selecting default time zone ... Europe/Sarajevo

creating configuration files ... ok

running bootstrap script ... ok

performing post-bootstrap initialization ... ok

syncing data to disk ... ok

Success. You can now start the database server using:

^"C^:^/Program^ Files^/Softmedica^ ^-^ Medycyna^ Pracy^/PostgreSQL^/12^.5^/bin^/pg^_ctl^" -D ^"C^:^\Program^ Files^\

Softmedica^ ^-^ Medycyna^ Pracy^\PostgreSQL^\12^.5^\data^" -1 logfile start
```

13. Przechodzimy do katalogu nowego postgresa i w nim do folderu **data**. Edytujemy plik **pg\_hba.conf**, zezwalamy na połączenia w trybie trust IPv4 i IPv6 (tak jak w punkcie 4-tym)

### Migracja i optymalizacja

1. Aktywujemy proces migracji poleceniem:

```
"C:\Program Files\Softmedica - Medycyna Pracy\PostgreSQL\<wersja_postgresa>\bin\pg_upgrade.exe"
-d "sciezka_do_folderu_data_starego_postgresa"
-D "sciezka_do_folderu_data_nowego_postgresa"
-b "sciezka_do_folderu_bin_starego_postgresa"
-B "sciezka_do_folderu_bin_nowego_postgresa" -U <nazwa_superusera>
```

np.

```
"C:\Program Files\Softmedica - Medycyna Pracy\PostgreSQL\12.5\bin\pg_upgrade.exe"
-d "C:\Program Files\Softmedica - Medycyna Pracy\PostgreSQL\9.6\data"
-D "C:\Program Files\Softmedica - Medycyna Pracy\PostgreSQL\12.5\data"
-b "C:\Program Files\Softmedica - Medycyna Pracy\PostgreSQL\9.6\bin"
-B "C:\Program Files\Softmedica - Medycyna Pracy\PostgreSQL\12.5\bin" -U softmedica
```

Gdy się wszystko uda będziemy mieli takie komunikaty:

| Performing Consistency Checks                           |          |  |  |  |
|---------------------------------------------------------|----------|--|--|--|
| Checking cluster versions                               | ok       |  |  |  |
| Checking database usen is the install usen              | 0K<br>ok |  |  |  |
| Checking database user is the install user.             |          |  |  |  |
| Checking for propond transactions                       |          |  |  |  |
| Checking for prepared transactions                      | 0K<br>ok |  |  |  |
| Checking for contrib/ish with hight-passing mismatch    | ok       |  |  |  |
| Checking for tohlos WITH OIDS                           | 0K<br>ok |  |  |  |
| Checking for involid "sal identifien" user columns      | ok       |  |  |  |
| Checking for invalid "unknown" uson columns             | ok       |  |  |  |
| Checking for invalid unknown user columns               | ok       |  |  |  |
| Creating dump of database schemas                       | UK       |  |  |  |
| Checking for process of required libraries              | ok       |  |  |  |
| Checking database usen is the install usen              | ok       |  |  |  |
| Checking for propond transactions                       | ok       |  |  |  |
| Checking for new cluster tablespace directories         | ok       |  |  |  |
| Tf ng ungnado fails aften this point you must no initdh | tho      |  |  |  |
| new cluster before continuing                           |          |  |  |  |
| Ponforming Ungrado                                      |          |  |  |  |
|                                                         |          |  |  |  |
| Analyzing all rows in the new cluster                   | ok       |  |  |  |
| Freezing all rows in the new cluster                    | ok       |  |  |  |
| Deleting files from new pg xact                         | ok       |  |  |  |
| Conving old ng clog to new server                       |          |  |  |  |
| Setting next transaction ID and epoch for new cluster   | ok       |  |  |  |
| Deleting files from new ng multixact/offsets            |          |  |  |  |
| Copving old pg multixact/offsets to new server          | ok       |  |  |  |
| Deleting files from new pg multixact/members            | ok       |  |  |  |
| Copying old pg multixact/members to new server          | ok       |  |  |  |
|                                                         |          |  |  |  |

ok

| La contra de la contra de la co |       |
|----------------------------------------------------------------------------------------------------|-------|
| Setting next multixact ID and offset for new cluster                                                                                                    | ok    |
| Resetting WAL archives                                                                                                    | ok    |
| Setting frozenxid and minmxid counters in new cluster                                                                                                    | ok    |
| Restoring global objects in the new cluster                                                                                                    | ok    |
| Restoring database schemas in the new cluster                                                                                                    |       |
|                                                                                                    | ak    |
| Conving user relation files                                                                                                    |       |
|                                                                                                    |       |
|                                                                                                    | OK    |
| Setting next OID for new cluster                                                                                                    | ok    |
| Sync data directory to disk                                                                                                    | ok    |
| Creating script to analyze new cluster                                                                                                    | ok    |
| Creating script to delete old cluster                                                                                                    | ok    |
| Checking for hash indexes                                                                                                    | ok    |
|                                                                                                    |       |
| Ungrade Complete                                                                                                    |       |
|                                                                                                    |       |
|                                                                                                    |       |
| Optimizer statistics are not transferred by pg_upgrade s                                                                                                    | 0,    |
| once you start the new server, consider running:                                                                                                    |       |
| analyze_new_cluster.bat                                                                                                    |       |
|                                                                                                    |       |
| Running this script will delete the old cluster's data f                                                                                                    | iles: |
| delete old cluster.bat                                                                                                    |       |
| · · · · · · · · · · · · · · · · · · ·                                                                                                    |       |
| L                                                                                                    |       |

2. Ponownie przechodzimy do katalogu postgresa, a w nim do folderu **data**. Edytujemy plik **postgresql.conf** i zmieniamy port na **5432**.

3. Włączamy nowego postgresa, a następnie przez konsolę uruchamiamy plik *analyze\_new\_cluster.bat*, który powstaje na skutek przeprowadzonej migracji. Będzie się znajdować w katalogu, w którym wykonaliśmy migrację. Aby uruchomić ten plik wpisujemy w konsoli jego nazwę.

Gdy wszystko się uda powinny być takie komunikaty:

```
This script will generate minimal optimizer statistics rapidly
 so your system is usable, and then gather statistics twice more
 with increasing accuracy. When it is done, your system will
 have the default level of optimizer statistics.
 If you have used ALTER TABLE to modify the statistics target for
 any tables, you might want to remove them and restore them after
 running this script because they will delay fast statistics generation.
 If you would like default statistics as quickly as possible, cancel
 this script and run:
     "C:/Program Files/Softmedica - Medycyna Pracy/PostgreSQL/12.5/bin/vacuumdb" -U softmedica --all --analyze-only
 Password:
 vacuumdb: processing database "postgres": Generating minimal optimizer statistics (1 target)
 vacuumdb: processing database "softmedica": Generating minimal optimizer statistics (1 target)
 vacuumdb: processing database "template1": Generating minimal optimizer statistics (1 target)
 vacuumdb: processing database "postgres": Generating medium optimizer statistics (10 targets)
 vacuumdb: processing database "softmedica": Generating medium optimizer statistics (10 targets)
 vacuumdb: processing database "template1": Generating medium optimizer statistics (10 targets)
 vacuumdb: processing database "postgres": Generating default (full) optimizer statistics
 vacuumdb: processing database "softmedica": Generating default (full) optimizer statistics
 vacuumdb: processing database "template1": Generating default (full) optimizer statistics
 Done
4. Zmieniamy konfigurację na docelową w postgresql.conf
```

Struktura pliku powinna wyglądać w podobny sposób:

5. Przywracamy konfigurację w **pg\_hba.conf** (z trust na md5).

Struktura pliku powinna wyglądać w podobny sposób:

- md5 autoryzacja łączenia się z bazą, wymaga wpisania poprawnego hasła
- trust można wpisać obojętnie jakie hasło

|                                                           |        |                 |                  |                     |        | <br>  |
|-----------------------------------------------------------|--------|-----------------|------------------|---------------------|--------|-------|
|                                                           |        | <b>BATABAGE</b> |                  |                     |        |       |
| į.                                                        | # IYPE | DATABASE        | USER             | ADDRESS             | METHOD | į     |
| :<br># "local" is for Unix domain socket connections only |        |                 |                  |                     |        | į     |
| ÷.                                                        | " 10cu | 1 13 101 0      | JILX GOMALI SOCK | ce conneccions only |        | - i - |
| ł.                                                        | local  | all             | all              |                     | peer   | ł     |
| ÷                                                         | # IPv4 | local conne     | ections:         |                     |        | ÷     |
| İ.                                                        | host   | all             | all              | 127.0.0.1/32        | md5    | Ì     |
| ł.                                                        | host   | all             | all              | 0.0.0/0             | md5    | ÷     |
| <pre># IPv6 local connections:</pre>                      |        |                 |                  |                     |        |       |
| i.                                                        | host   | all             | all              | ::1/128             | md5    | ÷.    |
| Ł                                                         |        |                 |                  |                     |        |       |
|                                                           |        |                 |                  |                     |        | <br>  |

L.....

6. Wyłączamy i włączamy usługę nowego postgresa, aby zmiany weszły w życie.

#### WAŻNE!

7. Po przeniesieniu bazy na nową wersję postgresa traci się możliwość wykonania backupów (dot. to również skryptu autobackup).

Aby była możliwość wykonywania backupów, należy na wszystkich stanowiskach do folderu softmedici podgrać aktualny folder *bin* postgresa. Oto linki do danych wersji:

- 12 -> http://softmedica.pl/pobierz/bin\_12.zip

- 13 -> http://softmedica.pl/pobierz/bin\_13.zip

- 14 -> http://softmedica.pl/pobierz/bin\_14.zip

## Usuwanie starego klastra

1. Usuwamy starą usługę poprzez uruchomienie konsoli z uprawnieniami administratora i wpisując komendę:

sc delete <nazwa\_uslugi>

Nazwę usługi można zobaczyć poprzez wejście w usługi i otworzenie szczegółów.

2. Usuwamy katalog starego postgresa